# T.38 ReInvite سكافلل 488 مقر SIP أطخ حالصإ ربع لاصتالا ةطساوب ضوفرم Webex

# تايوتحملا

| <u>ەمدە ملا</u>             |
|-----------------------------|
| <u>قيساسألاا تابلطتملاا</u> |
| <u>تابلطتملا</u>            |
| <u>ةمدختسملاً تانوكملاً</u> |
| <u>ةلكشملاا</u>             |
| المحمل                      |
| ةلص تاذ تامولءم             |

# ةمدقملا

يقلت متي ثيح Webex ربع لاصتالا يف اهتظحالم مت ةلكشمل لحلا دنتسملا اذه فصي ةلجسملا سكافلا ةزهجأ ةطساوب "انه لوبقم ريغ" 488 مقر.

# ةيساسألا تابلطتملا

تابلطتملا

Control Hub. يف لوؤسملا لوصو

ةمدختسملا تانوكملا

ةيلاتا ةيداملا تانوكملاو جماربلا تارادصإ ىلإ دنتسملا اذه يف ةدراولا تامولعملا دنتست:

- Webex ربع لاصتالا
- مكحتلا عزوم •

ةصاخ ةيلمعم ةئيب يف ةدوجوملا ةزهجألاا نم دنتسملا اذه يف ةدراولا تامولعملا ءاشنإ مت. تناك اذإ .(يضارتفا) حوسمم نيوكتب دنتسملا اذه يف ةمدختسُملا ةزهجألاا عيمج تأدب رمأ يأل لمتحملا ريثأتلل كمهف نم دكأتف ،ليغشتلا ديق كتكبش.

### ةلكشملا

سكافلا زاهج نيب T.38 لوكوتورب لوح ضوافتلا مدعل ارظن سكافلا تاملاكم لمعت ال لاصتالا ةطساوب اهؤاشنا مت "انه لوبقم ريغ" 488 كانه ،ويرانيسلا اذه يف Webex ةباحسو ربع T.38. عضو ىلع ضوافتلل لوحملل ةوعدلا ةداعإل ةباجتسإ Webex ربع

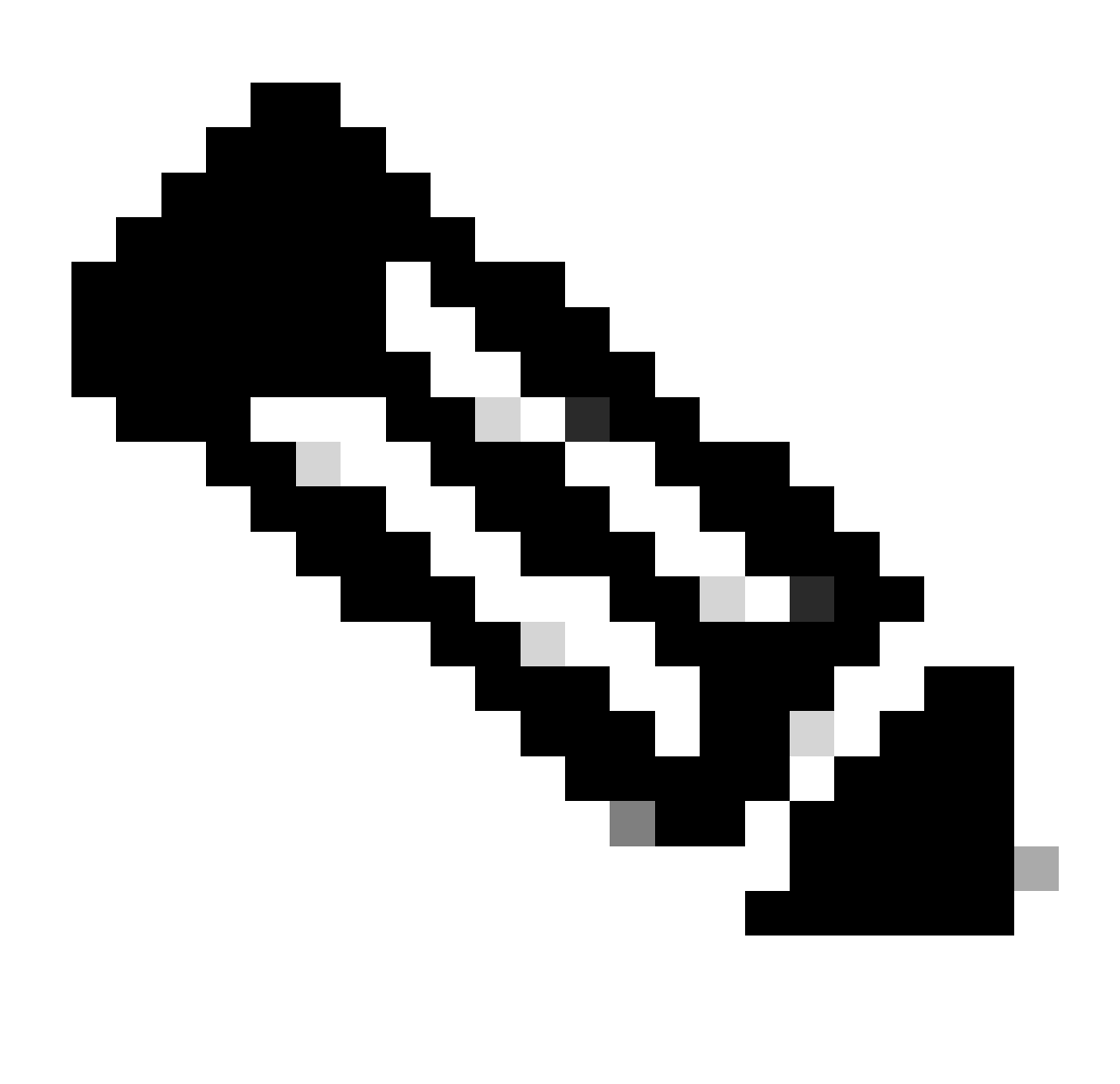

يف لعفلاب ەنيوكت مت T.38 عضو نأ دنتسملا اذه ضرتفي :ةظحالم Control Hub يف لعفلاب ەنيوكت مت T.38 عضو نأ دنتسملا اذه ضرتفي :

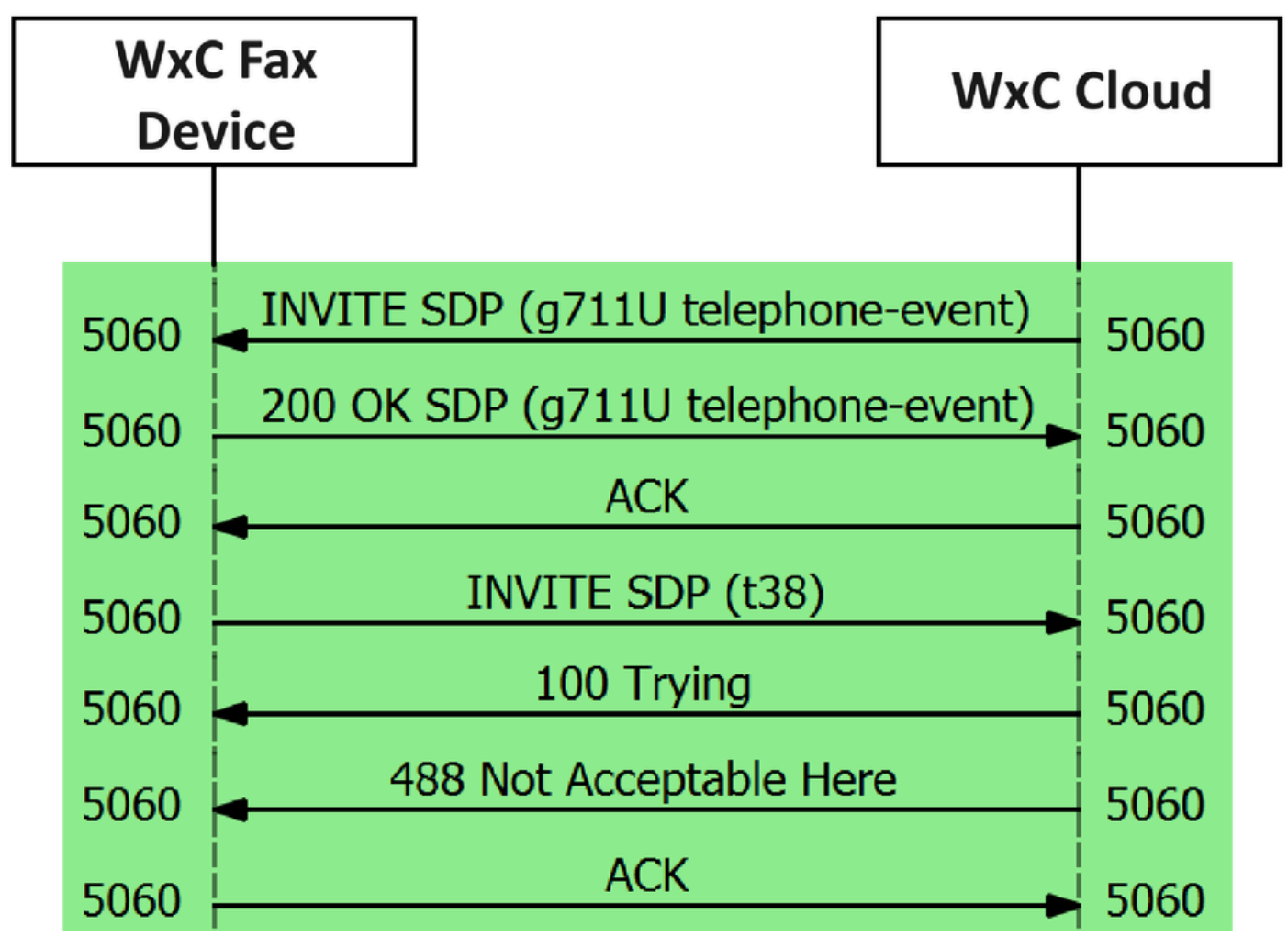

لاصتالا لئاسر قفدت

# لحلا

ةرادإلا ىلإ لقتنا <u>مكحتلا زكرم</u> يف 1. ةوطخلا.

نم يأ ىلع اذه دمتعي .مدختسم بيوبتلا ةمالع وأ لمعلا ةحاسم بيوبتلا ةمالع ددح .2 ةوطخلا هيلإ سكافلا زاهج نييعتب تمق تارايخلا هذه.

.سكافلا زاهج نييعتب ماق يذلا مدختسملا وأ لمعلا ةحاسم رتخأ .3 ةوطخلا

.ءاعدتسإ بيوبتلا ةمالع ددح .4 ةوطخلا

|                                                     | Hub Q Search                               |   |                                                                  | 4 9 E RMT |  |
|-----------------------------------------------------|--------------------------------------------|---|------------------------------------------------------------------|-----------|--|
| C Return to Partner Hub                             | < Workspaces                               |   |                                                                  |           |  |
| <ul> <li>Overview</li> <li>Alerts center</li> </ul> | ○ Workspace 1<br>Other • Capacity: Not set |   |                                                                  | Actions ~ |  |
| MONITORING                                          | Overview Scheduling Calling Meetings       |   |                                                                  |           |  |
| E Troubleshooting                                   | Devices                                    |   | Real-Time Utilization Metrics                                    |           |  |
| Reports                                             | Cisco 192     Online • ***                 |   | Add an IP Phone and gain insight for how this workspace is used. |           |  |
| MANAGEMENT                                          |                                            |   |                                                                  |           |  |
| & Users                                             | Calling                                    | 0 | Location                                                         | 0         |  |
| 名 Groups                                            | G. Cisco Webey Calling Workspace           |   | ♥ HQ                                                             |           |  |
| O Locations                                         | S Claco Webex Caning Workshace             |   |                                                                  |           |  |
| Workspaces                                          | Cisco Webex SIP Address                    |   | Indoor navigation      New                                       |           |  |
| Devices                                             |                                            |   | And One                                                          |           |  |

ءاعدتسإ بيوبتلا ةمالع ددح

#### لاصتالا ةبرجت ددحو لفسأل ريرمتلاب مق .5 ةوطخلا.

| ≡ webex Control Hub                            |                       | Q Search                                       |                                          |           |
|------------------------------------------------|-----------------------|------------------------------------------------|------------------------------------------|-----------|
| C Return to Partner Hub                        | ⊘ Workspace 1 ↔       | Verview Scheduling Calling                     | Meetings                                 | Actions > |
| MONITORING                                     | Call handling         | Incoming call permissions                      | Default settings                         | >         |
| Analytics     Troubleshooting     Reports      |                       | Outgoing call permissions<br>Call forwarding ① | Default settings<br>Not forwarding calls | >         |
| MANAGEMENT                                     |                       | Call waiting ①                                 | ∞ 0                                      |           |
| දිං Users<br>දී Groups                         |                       | Call Intercept ()                              | Disabled                                 | >         |
| <ul><li>Locations</li><li>Workspaces</li></ul> | Workspace permissions | Monitoring                                     |                                          | >         |
| 🖨 Devices<br>8ª Apps                           | Call experience       | Compression options ③                          | Normal compression                       | >         |

لاصتالا ةبرجت رايخ

.يداعلا طغضلا ددح ،طغضلا تارايخ يف .6 ةوطخلا

|                                                      | Q Search                                                                                                    |              |
|------------------------------------------------------|----------------------------------------------------------------------------------------------------|--------------|
| C Return to Partner Hub                              |                                                                                                    |              |
| Overview     Alerts center     Other     Capacity: N | lot set                                                                                                    | Actions ~    |
| MONITORING<br>Analytics<br>Troubleshooting           | ling Meetings                                                                                                    |              |
| Reports     Compression options                      | Set data compression to optimize call quality for all your clients and devices.                                         |              |
| MANAGEMENT                                           | Normal compression                                                                                                    |              |
| & Users                                              | Normal compression allows for the best call quality. Included devices or clients resolve to the best codec for the high | est quality. |
| 各 Groups                                             | O Uncompressed                                                                                                    |              |
|                                                      | Uncompressed uses the G.711 codec, best suited for analog devices. Included devices or clients can only make audio      | calls.       |
| Workspaces                                           |                                                                                                    |              |

يداعلا طغضلا دادعإ

يف تارييغتلا ثيدحت نم دكأتلل سكافلا زاهجو سكافلا زاهج ليغشت ةداعإب مق .7 ةوطخلا قباحس يف لجسملا سكافلا زاهجل نيوكتلا تافلم Webex.

# ةلص تاذ تامولعم

• <u>ATA عم سكافلا لاسرا نېسحت</u>

ةمجرتاا مذه لوح

تمجرت Cisco تايان تايانق تال نم قعومجم مادختساب دنتسمل اذه Cisco تمجرت ملاعل العامي عيمج يف نيم دختسمل لمعد يوتحم ميدقت لقيرشبل و امك ققيقد نوكت نل قيل قمجرت لضفاً نأ قظعالم يجرُي .قصاخل امهتغلب Cisco ياخت .فرتحم مجرتم اممدقي يتل القيفارت عال قمجرت اعم ل احل اوه يل إ أم اد عوجرل اب يصوُتو تامجرت الاذة ققد نع اهتي لوئسم Systems الما يا إ أم الا عنه يل الان الانتيام الال الانتيال الانت الما